## Agile Tech EXPO - New Normal Agile Episode 1-スポンサー様向け Discordテキストチャンネル(オンラインブース) お願い事項・活用ガイド

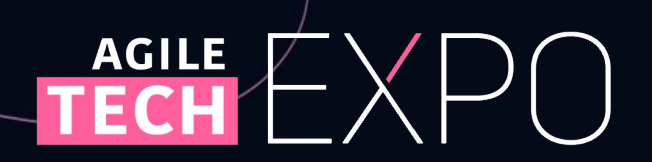

update 2020/11/29

# はじめに

この度は、Agile Tech EXPO - New Normal Agile Episode 1 - にご協賛い ただき、ありがとうございます。

本文書は、協賛メニューのうち Discordテキストチャンネル(オンラインブース) についてまとめたものとなります。

Discordテキストチャンネル(オンラインブース)以外の協賛メニューや各種ご 案内等につきましては、すでにご案内しております以下URL先をご確認いた だけたらと存じます。

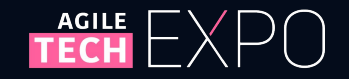

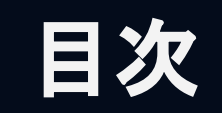

- お願い事項
  - 1. 表示名の変更
  - 2. 通知設定の変更
  - 3. DM(ダイレクトメッセージ)宛先の決定と明記
- ●Discordテキストチャンネル(オンラインブース)活用について
  - 1. 仕様について
  - 2. 実際の画面
  - 3. 投稿について
  - 4. 参加者からのお問い合わせへの回答方法について
  - 5. 活用例

### 6. 制限事項

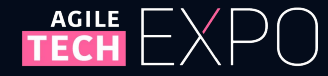

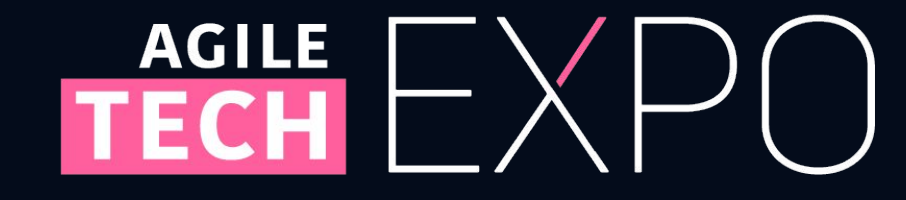

お願い事項

# お願い事項

### Discordテキストチャンネル(オンラインブース)にアクセス後、 貴社に実施いただきたいお願い事項は、以下3点となります。

- 1. 表示名の変更
- 2. 通知設定の変更
- 3. DM(ダイレクトメッセージ)代表受付宛先の決定

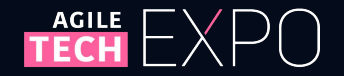

# 1. 表示名の変更

以下の手順にて、表示名の変更をお願い致します。

 ご自身のアカウントを右クリック
 表示されたメニューで「ニックネームの変更」を選択 〇〇@企業名の形式で設定をお願い致します

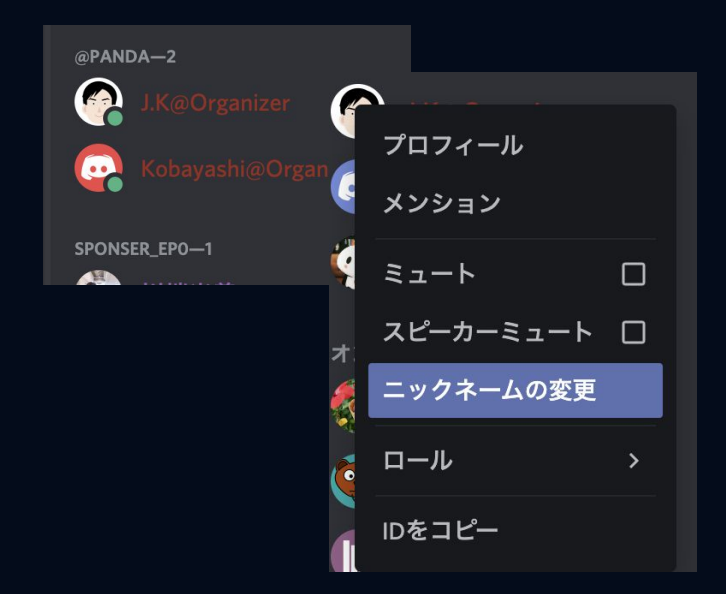

※表示名の変更が確認できたアカウントに対して、 運営側で随時ロール設定をさせていただきます。

- ロール設定適用されると、表示名の色が紫色に変更されます。
- 数日経過しても変更反映されない場合は、
  #オーガナイザーへの質問 テキストチャンネルまでご一報ください。

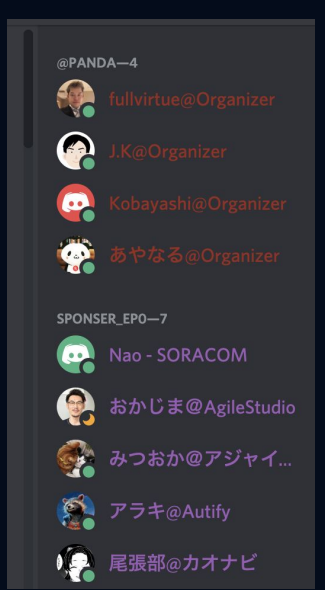

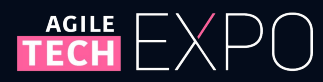

# 2. 通知設定の変更

### 以下の手順にて、通知設定を必要に合わせてご変更ください。

### ● サーバー全体の通知設定

- 1. 画面左上の「Agile Tech EXPO」をクリック
- 2. 「**通知設定**」を選択
- 3. 任意の項目を選択
  - ※会期中は「mentionのみ」を、 会期終了後は「**通知しない**」を推奨します

### ● チャンネル別の通知設定

- 1. 「ブースのチャンネル名」を右クリック
- 2. 「**通知設定**」を選択

#### 3. 任意の項目を選択 ※**自社のスポンサーブース**は

「すべてのメッセージ」を推奨します

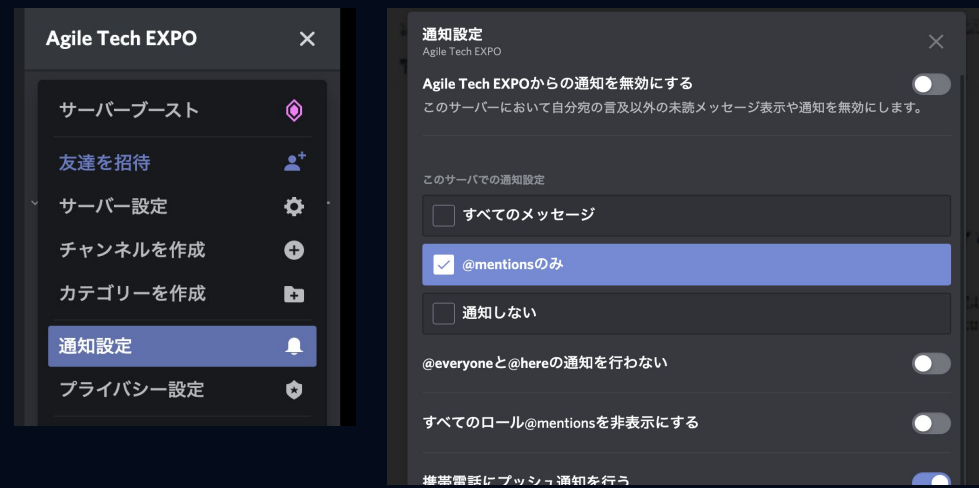

| 1      | 既読にする        | ttps://note.com/agiletechexpo/m/me   | х <b>щ</b><br>63а48 |
|--------|--------------|--------------------------------------|---------------------|
| 2      | チャンネルのミュート > | note(ノート)<br>あじゃてくまがじん Agile Tech EX | PO                  |
| כ      | 通知設定     >   | サーバーのデフォルト設定を使用する                    | $\odot$             |
| o<br>- | チャンネルの編集     | すべてのメッセージ                            | 0                   |
|        | 友達を招待        | @mentionsのみ                          | 0                   |
|        | チャンネルを複製     | 通知しない                                | 0                   |

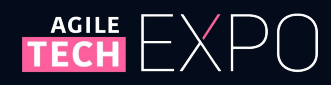

# 3. DM(ダイレクトメッセージ)代表受付宛先の決定

参加者の中には、全員が閲覧可能なテキストチャンネルではなく、 貴社担当者と個別にやりとりをしたい方もいらっしゃいます。

- 貴社製品のこんな点についてお聞きしたい、など
- 貴社への転職に興味がある、など
- そこで、参加者の方から個別にDM(ダイレクトメッセージ)を 受け付ける担当者を代表で1名決めてください。
- 運営側にて、参加者向けに以下のように告知いたします。
- くスポンサーDM担当一覧>
- ・〇〇株式会社 @fullvirtue@Organizer
- ・株式会社〇〇 @あやなる@Organizer

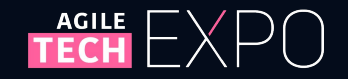

# AGILE EXPO

# Discordテキストチャンネル(オンラインブース) 活用について

# Discordテキストチャンネル(オンラインブース)活用について

### 以下について、それぞれご案内いたします。

- 1. 仕様について
- 2. 実際の画面
- 3. 投稿について
- 4. 参加者からのお問い合わせへの回答方法について
- 5. 活用例
- 6. 制限事項

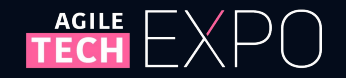

# 1. 仕様について

### オンラインコミュニケーションサーバー Discord上に、 以下2つをご用意いたします。

- 貴社専用のDiscordテキストチャンネル(オンラインブース)
- スポンサー様共用でご利用いただけるDiscord音声チャンネル

### Discordテキストチャンネル(オンラインブース)では、以下のことができま す。

- 貴社専用テキストチャンネルを用いた宣伝・コミュニケーション (但し、後ページ記載の制限事項を除く)
- 開設期間は、2021/01/31までとなります。
  - 期日以降はアーカイブ(非公開)します。
  - 必要に応じて各自バックアップの取得をお願いいたします。

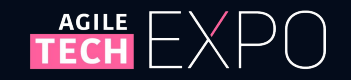

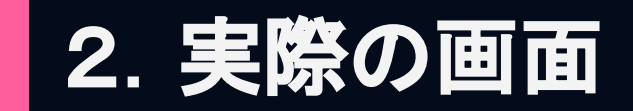

### Discord(https://discord.gg/2kfsP4t)にアクセスすると、 以下のような画面が表示されます

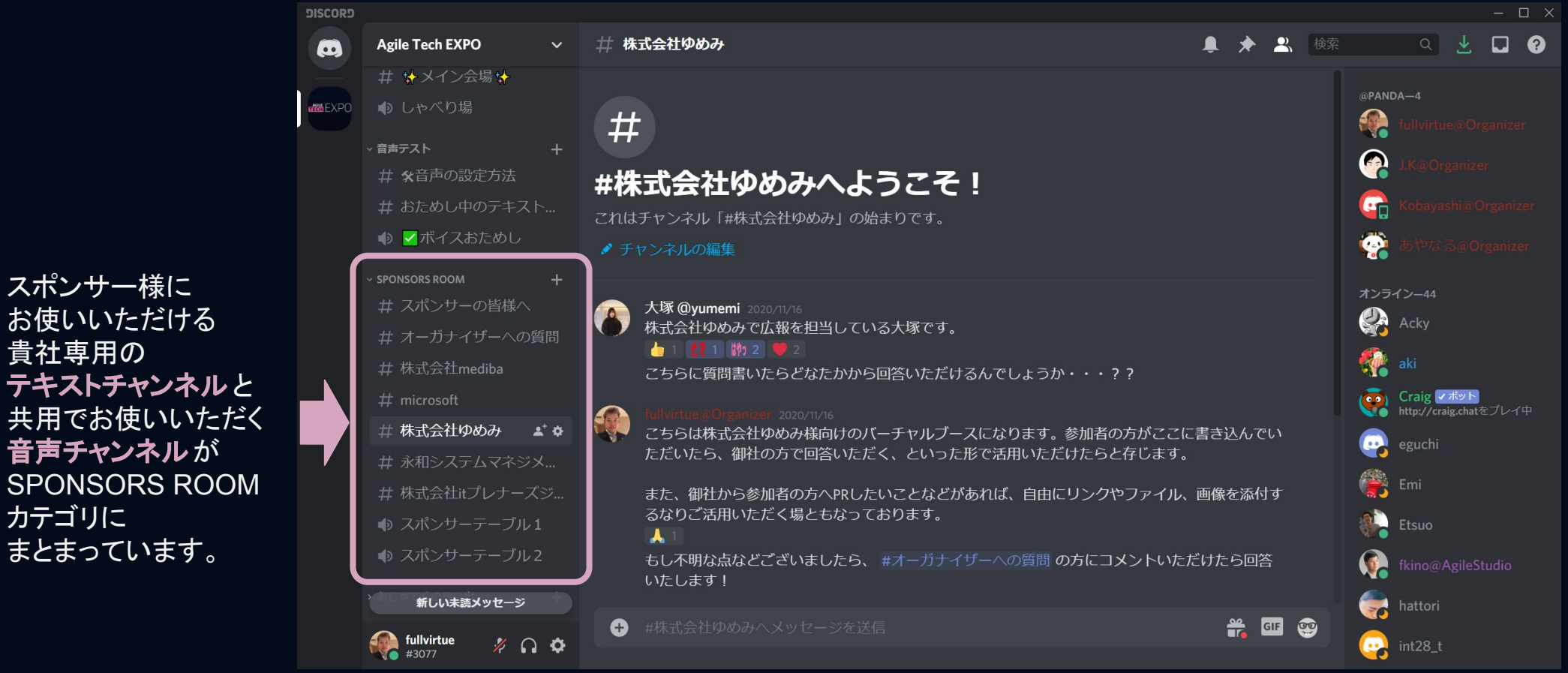

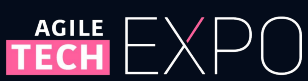

貴社専用の

カテゴリに

# 3. 投稿について

ご協賛お申し込み直後に、貴社専用のDiscordテキストチャンネル (オンラインブース)を開設いたします。

- 開設後から投稿いただけます。
- 開設期間中に少しでも参加者の方に見ていただけるよう、Agile Tech EXPO mini と いうイベントを同じDiscordを使って開催し、その際にブースもご案内いたします。

投稿可能な形式は以下となります。

- テキストやURL
  - マークダウンのような文字装飾も可能です
    ※テキストをドラッグ等で選択すると、文字装飾のメニューが表示されます。
     I + ● ■
- 画像やファイルの添付(ただし、8MB制限があります)

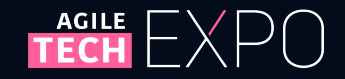

# 4. 参加者からのお問い合わせへの回答方法について

お返事の仕方は何通りかあります。 必要に応じて使い分けていただくとよいです。

- テキストチャンネル内で、参加者の投稿に「返信」する形で 投稿内容を引用しつつ、 @メンションをつけて回答する。
  - 相手に回答があったことの通知がいきます。
  - いきなりDMで回答しただけだと、他の方からは質問を放置したままに見えるため、返信もしておくとよいです。
- DM(ダイレクトメッセージ)で回答する旨、テキストチャンネルで 返信した後に、参加者の方にDM(ダイレクトメッセージ)する。
  - 個別にやり取りができるため、込み入った話などクローズドで
    やり取りしたい時に向いています。

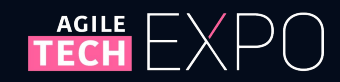

# 5. 活用例

過去に開催してきたオンラインブースの活用実績の中で、成果がある程度出せている活用の仕方としては、以下のようなものがあります。

- 製品情報・サービス情報・採用情報を掲載し、リンクを貼る。
- アンケートフォームを別途用意し、リンクを貼る。
- 休憩時間中を狙ったミニセミナーや相談会を開催(ZoomなどのURLは貴 社が用意)し、リンクを貼る。
- DM(ダイレクトメッセージ)担当の自己紹介をする。
- 事前に告知する。
- 定期的に再投稿する。
- 関連する投稿で連続していないものは、返信を使ってわかりやすくする (間に別の方の質問などが差し込まれた時など)。

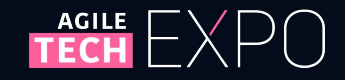

# 6. 制限事項

- Discordテキストチャンネル(オンラインブース)における制限事項は以下となります。
- @everyone や @here は使用できません。ご了承ください。
  - Slackの同機能とは異なり、Agile Tech EXPO Discord サーバーに登録している すべてのユーザー(@everyone)、またはすべてのオンラインのユーザー (@here)宛に通知が行ってしまいます。
     ○ 運営メンバーのみが使用できるよう設定変更しております。
- セッション時間と同じ時間帯のミニセミナーや相談会の開催はご遠慮ください。
  - ○ただし、休憩時間中に終わったミニセミナーの後のQAや個別の やりとりが次のセッションの時間に被りそうな場合は、参加者の 同意を得た上で、引き続きやりとりをしていただくことは可能です。

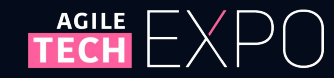

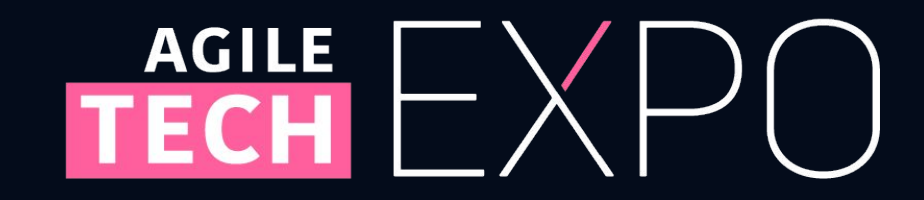